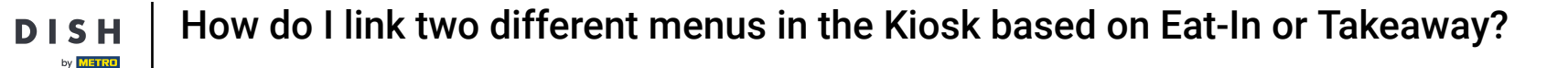

i

Welcome to the DISH POS dashboard. In this tutorial, we are going to show you how to link two menus to one ordering kiosk sales channel.

| DISH POS v3.80.0             | (V) Demo EN Video 💿                                |                     | 😚 Dish Support                                 | Update is available                            | Demo DISH POS 🗸                               |
|------------------------------|----------------------------------------------------|---------------------|------------------------------------------------|------------------------------------------------|-----------------------------------------------|
| « Minimise menu<br>Dashboard | Dashboard                                          |                     |                                                |                                                | Show amounts including VAT                    |
| 🕎 Products 🗸 🗸               | Today's turnover data                              |                     |                                                |                                                |                                               |
| √ Finance ✓                  | Turnover                                           | Transactions        | Average spendi                                 | ng                                             | Open orders                                   |
| çoj General 🗸                | € 0.00                                             | 0                   | € 0.00                                         | )                                              | € 0.00                                        |
| ⊟ Payment ✓                  | Turnover details                                   |                     |                                                |                                                | Amount<br>O<br>Last update:<br>Today at 04:26 |
|                              | €100                                               |                     | TURNOVER TO DATE<br>THIS WEEK                  | TURNOVER TO DATE<br>LAST WEEK                  | TOTAL TURNOVER<br>LAST WEEK                   |
|                              | 680                                                |                     | € 0.00                                         | € 0.00                                         | € 0.00                                        |
|                              | €70<br>€60                                         |                     | AVERAGE SPENDING TO DATE<br>THIS WEEK          | AVERAGE SPENDING TO DATE<br>LAST WEEK          | AVERAGE SPENDING<br>LAST WEEK                 |
|                              | 650                                                |                     | € 0.00                                         | € 0.00                                         | € 0.00                                        |
|                              | 640<br>630<br>620                                  |                     | NUMBER OF TRANSACTIONS TO<br>DATE<br>THIS WEEK | NUMBER OF TRANSACTIONS TO<br>DATE<br>LAST WEEK | TOTAL TRANSACTIONS<br>LAST WEEK               |
|                              | €10<br>€0<br>Monday Tuesday Wednesday Thursday Fri | day Saturday Sunday | <b>v</b>                                       | Ū                                              |                                               |

**DISH** How do I link two different menus in the Kiosk based on Eat-In or Takeaway?

## • The first step is to click on Products.

D

by METRO

| DISH POS v3.80.0            |   | (V) Demo EN Video 💿                                          |                            | 😚 Dish Suppor                                                                                                    | t Opdate is availabl                                                                                                    | Demo DISH POS 🗸                                                                                                    |
|-----------------------------|---|--------------------------------------------------------------|----------------------------|----------------------------------------------------------------------------------------------------|----------------------------------------------------------------------------------------------------|----------------------------------------------------------------------------------------------------|
| « Minimise menu Ø Dashboard |   | Dashboard                                                    |                            |                                                                                                    |                                                                                                    | Show amounts including VAT                                                                                               |
| Products                    | ~ |                                                              |                            |                                                                                                    |                                                                                                    |                                                                                                    |
| √ Finance                   | ~ | Today's turnover data                                        |                            |                                                                                                    |                                                                                                    |                                                                                                    |
| {දු} General                | ~ | Turnover                                                     | Transactions               | Average spend                                                                                                    | ing                                                                                                    | Open orders                                                                                                    |
| Payment                     | ~ | € 0.00                                                       | 0                          | € 0.00                                                                                                    | 0                                                                                                    | € 0.00                                                                                                    |
| े़ Self-service             | ~ | Turnover details                                             |                            |                                                                                                    |                                                                                                    | Amount<br>O<br>Last update:<br>Today at 04:26                                                                            |
|                             |   | — This week — Previous week                                  |                            |                                                                                                    |                                                                                                    |                                                                                                    |
|                             |   | €100<br>€90<br>€80<br>€70<br>€60<br>€50<br>€40<br>€30<br>€20 |                            | TURNOVER TO DATE<br>THIS WEEK<br>€ 0.00<br>AVERAGE SPENDING TO DATE<br>THIS WEEK<br>€ 0.00<br>NUMBER OF TRANSACTIONS TO<br>DATE<br>THIS WEEK | TURNOVER TO DATE<br>LAST WEEK<br>€ 0.00<br>AVERAGE SPENDING TO DATE<br>LAST WEEK<br>€ 0.00<br>NUMBER OF TRANSACTIONS TO<br>DATE<br>LAST WEEK | TOTAL TURNOVER<br>LAST WEEK<br>€ 0.00<br>AVERAGE SPENDING<br>LAST WEEK<br>€ 0.00<br>TOTAL TRANSACTIONS<br>LAST WEEK<br>0 |
|                             |   | €10<br>€0 Monday Tuesday Wednesday Thurse                    | day Friday Saturday Sunday | 0                                                                                                    | U                                                                                                    |                                                                                                    |

How do I link two different menus in the Kiosk based on Eat-In or Takeaway?

#### Then click on Menus.

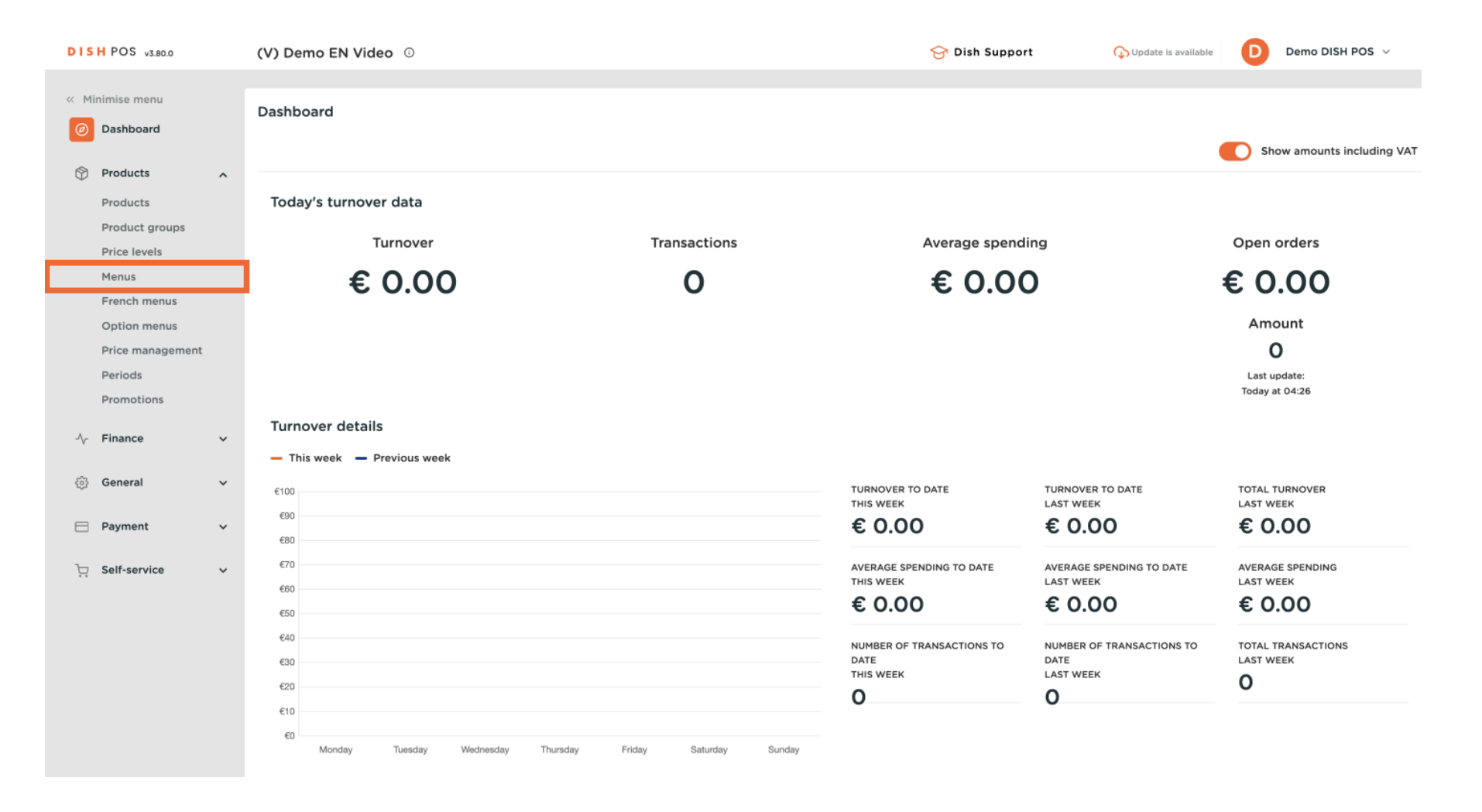

**DISH** How do I link two different menus in the Kiosk based on Eat-In or Takeaway?

# Click on + Add menu.

D

| DISH POS v3.80.0              | (V) Demo EN Video 0                                              | 😚 Dish Support                                                          | C Update is available Demo DISH POS V                                                                                          |
|-------------------------------|------------------------------------------------------------------|-------------------------------------------------------------------------|----------------------------------------------------------------------------------------------------|
|                               |                                                                  |                                                                         |                                                                                                    |
| « Minimise menu               | Menus                                                            |                                                                         |                                                                                                    |
| <ul> <li>Dashboard</li> </ul> |                                                                  |                                                                         | Show your reference + Add menu                                                                                                 |
| Products                      |                                                                  |                                                                         |                                                                                                    |
| Broducts                      | Menus                                                            | Selected menu                                                           | Products                                                                                                    |
| Product groups                |                                                                  |                                                                         |                                                                                                    |
| Price levels                  | Enterprise menu     Store menu                                   | Create a sub-folder? This is easily done by dragging an existing folder | Add products or groups of products to menus by dragging them to the menu of your choice. Drag and drop multiple items at eace? |
| Menus                         | A derived menu is listed under the menu nom which it is derived. | A reference to a product group is marked with an *.                     | Select several items and drag them to the menu/submenu of your                                                                 |
| French menus                  |                                                                  |                                                                         | choice.                                                                                                    |
| Option menus                  | Q Search                                                         | No results found                                                        |                                                                                                    |
| Price management              | ∨ ● Menu / C ti                                                  | 1                                                                       |                                                                                                    |
| Periods                       | Manu Order Aggregator                                            |                                                                         |                                                                                                    |
| Promotions                    |                                                                  |                                                                         |                                                                                                    |
| -\∕_ Finance ✓                | • Kiosk 🖉 🖓 🔂                                                    | 1                                                                       |                                                                                                    |
|                               |                                                                  |                                                                         |                                                                                                    |
| <i> General</i>               |                                                                  |                                                                         |                                                                                                    |
| 🖻 Payment 🗸 🗸                 |                                                                  |                                                                         |                                                                                                    |
|                               |                                                                  |                                                                         |                                                                                                    |
| ີ⊡ Self-service ✓             |                                                                  |                                                                         |                                                                                                    |
|                               |                                                                  |                                                                         |                                                                                                    |
|                               |                                                                  |                                                                         |                                                                                                    |
|                               |                                                                  |                                                                         |                                                                                                    |
|                               |                                                                  |                                                                         |                                                                                                    |
|                               |                                                                  |                                                                         |                                                                                                    |
|                               |                                                                  |                                                                         |                                                                                                    |
|                               |                                                                  |                                                                         |                                                                                                    |

-

## • Type in the name of your new menu in the corresponding text field.

| DISH POS v3.80.0                                     | (V) Demo EN Video 0            |         |                                    | Add menu | Menu                  |      | $\otimes$ |
|------------------------------------------------------|--------------------------------|---------|------------------------------------|----------|-----------------------|------|-----------|
| <ul> <li>Minimise menu</li> <li>Dashboard</li> </ul> | Menus                          |         |                                    | 🚱 Menu   | Name                  |      |           |
| Products ^                                           | Menus                          | Sele    | ected menu                         |          | Numbers / Description | 1    |           |
| Products<br>Product groups                           | Enterprise menu     Store menu |         | te a sub-folder?                   |          | Derived from          | None | ~         |
| Menus<br>French menus                                |                                |         | another folder.<br>erence to a pro |          | Store                 | None | ~         |
| Option menus<br>Price management                     | Q Search                       | No resu | ults found                         |          | Your reference        |      |           |
| Periods<br>Promotions                                | Menu Order Aggregator          |         |                                    |          | ID                    |      |           |
| √ Finance ✓                                          | Kiosk                          |         |                                    |          |                       |      |           |
| ③ General ✓                                          |                                |         |                                    |          |                       |      |           |
| C Self-service v                                     |                                |         |                                    |          |                       |      |           |
|                                                      |                                |         |                                    |          |                       |      |           |
|                                                      |                                |         |                                    |          |                       |      |           |
|                                                      |                                |         |                                    |          | Cancel                |      | Save      |
|                                                      |                                |         |                                    |          | Cancer                |      | Save      |

## Make sure to check the Derived menu checkbox.

| DISH POS v3.80.0                                                                                              | (V) Demo EN Video 💿                                                                                                    |                                                                    | Add menu | Menu                 |                   | $\otimes$ |
|----------------------------------------------------------------------------------------------------|----------------------------------------------------------------------------------------------------|--------------------------------------------------------------------|----------|----------------------|-------------------|-----------|
| « Minimise menu Ø Dashboard                                                                                   | Menus                                                                                                    |                                                                    | 🛞 Menu   | Name* Eat-in         |                   |           |
| Products     Product groups     Price levels     Menus     French menus     Option menus     Price management | Menus <ul> <li>Enterprise menu</li> <li>Store menu</li> <li>A derived menu is listed under the menu from which it is derived.</li> </ul> Q Search | Create a sub-folder<br>onto another folder<br>A reference to a pro |          | Numbers / Descriptio | n<br>None<br>None | ~         |
| Periods<br>Promotions                                                                                         | Menu     P      b                                                                                                    |                                                                    |          | ID                   |                   |           |
| A <sub>2</sub> Finance ✓ ③ General ✓                                                                          | • Klosk 🧷 ि 🖞                                                                                                    |                                                                    |          |                      |                   |           |
| 🚍 Payment 🗸 🗸                                                                                                 |                                                                                                    |                                                                    |          |                      |                   |           |
| ີບຼີ Self-service ັ∨                                                                                          |                                                                                                    |                                                                    |          | Cancel               |                   | Save      |

**DISH** How do I link two different menus in the Kiosk based on Eat-In or Takeaway?

Select the menu you wish your new menu should be derived from. In this case, we have selected Kiosk from the drop-down menu.

| DISH POS v3.80.0                             | (V) Demo EN Video 💿                                               |                  | Add menu | Menu                                         |      | $\otimes$ |
|----------------------------------------------|-------------------------------------------------------------------|------------------|----------|----------------------------------------------|------|-----------|
| « Minimise menu Ø Dashboard                  | Menus                                                             |                  | 🛞 Menu   | Name <sup>®</sup> Eat-in Numbers / Descripti | on   |           |
| Products A Products Product groups           | Menus                                                             | Selected menu    |          | Derived menu Derived from                    | None | ~         |
| Price levels<br>Menus<br>French menus        | A derived menu is listed under the menu from which it is derived. |                  |          | Store<br>Identification                      | None | ~         |
| Option menus<br>Price management<br>Periods  | Q Search<br>✓ ● Menu                                              | No results found |          | Your reference                               |      |           |
| Promotions<br>√ Finance ✓                    | Kiosk     C                                                       |                  |          |                                              |      |           |
| <ul> <li>General</li> <li>Payment</li> </ul> |                                                                   |                  |          |                                              |      |           |
| ┝ၟ Self-service v                            |                                                                   |                  |          |                                              |      |           |
|                                              |                                                                   |                  |          |                                              |      |           |
|                                              |                                                                   |                  |          | Cancel                                       |      | Save      |

D

## • Then select the Store associated with this menu from the corresponding drop-down menu.

| DISH POS v3.80.0                                     | (V) Demo EN Video 💿                                                                             |                  | Add menu | Menu                     |       | $\otimes$ |
|------------------------------------------------------|-------------------------------------------------------------------------------------------------|------------------|----------|--------------------------|-------|-----------|
| <ul> <li>Minimise menu</li> <li>Dashboard</li> </ul> | Menus                                                                                           |                  | 🛞 Menu   | Name <sup>®</sup> Eat-in |       |           |
| Products                                             |                                                                                                 |                  |          | Numbers / Descriptio     | on    |           |
| Products                                             | Menus                                                                                           | Selected menu    |          | Derived from             | Kiosk | × ~       |
| Price levels<br>Menus                                | Enterprise menu     Store menu     A derived menu is listed under the menu from which it is der |                  |          | Store                    | None  | ~         |
| French menus<br>Option menus                         | Q Search                                                                                        | No results found |          | Identification           |       |           |
| Price management<br>Periods                          | ∨ ● Menu                                                                                        |                  |          | Your reference           |       |           |
| Promotions                                           | Menu Order Aggregator                                                                           |                  |          | -                        |       |           |
| √ <sub>√</sub> Finance ✓                             | • Kiosk                                                                                         |                  |          |                          |       |           |
| <li>③ General </li>                                  |                                                                                                 |                  |          |                          |       |           |
| 🚍 Payment 🗸 🗸                                        |                                                                                                 |                  |          |                          |       |           |
| 는 Self-service 🗸                                     |                                                                                                 |                  |          |                          |       |           |
|                                                      |                                                                                                 |                  |          |                          |       |           |
|                                                      |                                                                                                 |                  |          |                          |       |           |
|                                                      |                                                                                                 |                  |          |                          |       |           |
|                                                      |                                                                                                 |                  |          | Cancel                   |       | Save      |

## Click on Save for not loosing the changes made.

| DISH POS v3.80.0             | (V) Demo EN Video 💿                                                                                  |                      | Add menu | Menu                      |                       | $\otimes$ |
|------------------------------|----------------------------------------------------------------------------------------------------|----------------------|----------|---------------------------|-----------------------|-----------|
| Minimise menu     Dashboard  | Menus                                                                                                |                      | 🛞 Menu   | Name <sup>®</sup> Eat-in  |                       |           |
| Products                     |                                                                                                    |                      |          | Numbers / Descriptio      | on                    |           |
| Products<br>Product groups   | Menus                                                                                                | Selected menu        |          | Derived menu Derived from | Kiosk                 | × ~       |
| Price levels<br>Menus        | Enterprise menu     Store menu     A derived menu is listed under the menu from which it is derived. |                      |          | Store                     | HD Video Demo English | × ~       |
| French menus<br>Option menus | Q Search                                                                                             | A reference to a pro |          | Identification            |                       |           |
| Price management<br>Periods  | <ul> <li>✓ ● Menu</li> </ul>                                                                         | ino results round    |          | Your reference            |                       |           |
| Promotions                   | Menu Order Aggregator                                                                                |                      |          |                           |                       |           |
| -\r Finance ✓                | • Klosk                                                                                              |                      |          |                           |                       |           |
| Payment                      |                                                                                                    |                      |          |                           |                       |           |
| 고 Self-service 🗸             |                                                                                                    |                      |          |                           |                       |           |
|                              |                                                                                                    |                      |          |                           |                       |           |
|                              |                                                                                                    |                      |          |                           |                       |           |
|                              |                                                                                                    |                      |          |                           |                       |           |
|                              |                                                                                                    |                      |          | Cancel                    |                       | Save      |

How do I link two different menus in the Kiosk based on Eat-In or Takeaway?

i

Repeat the same steps for creating the second menu you wish to link to the kiosk. In this case we have called it Takeaway.

| DISH POS v3.80.0      | (V) Demo EN Video 💿                       |                           | 😚 Dish Supp                                                            | ort Opdate is available Demo DISH POS V                                                                                          |
|-----------------------|-------------------------------------------|---------------------------|------------------------------------------------------------------------|----------------------------------------------------------------------------------------------------|
| // Miniming many      |                                           |                           |                                                                        |                                                                                                    |
| Minimise menu         | Menus                                     |                           |                                                                        |                                                                                                    |
| Dashboard             |                                           |                           |                                                                        | Show your reference + Add menu                                                                                                   |
| Products ^            |                                           |                           |                                                                        |                                                                                                    |
| Products              | Menus                                     |                           | Selected menu                                                          | Products                                                                                                    |
| Product groups        | Enterprise menu     Store menu            |                           | Create a sub-folder? This is easily done by dragging an existing folde | er Add products or groups of products to menus by dragging them to                                                               |
| Price levels          | A derived menu is listed under the menu f | from which it is derived. | onto another folder.                                                   | the menu of your choice. Drag and drop multiple items at once?<br>Select several items and drag them to the menu/submenu of your |
| French menus          |                                           |                           | A reference to a product group is marked with an *.                    | choice.                                                                                                    |
| Option menus          | Q Search                                  |                           | No results found                                                       |                                                                                                    |
| Price management      | ∨ ● Menu                                  | ∥ ि ⊡                     |                                                                        |                                                                                                    |
| Periods<br>Promotions | Menu Order Aggregator                     | ∥ ि ₫                     |                                                                        |                                                                                                    |
| -\∕- Finance ✓        | ∧ ● Kiosk                                 | ∥ ि ₫                     |                                                                        |                                                                                                    |
| ·                     | • Eat-in                                  | ∥ ि ₫                     |                                                                        |                                                                                                    |
| ্ট্ট General 🗸 🗸      | • Takeaway                                | 2 ℃ ±                     | 1                                                                      |                                                                                                    |
| E Payment V           |                                           |                           | 1                                                                      |                                                                                                    |
| 📜 Self-service 🗸      |                                           |                           |                                                                        |                                                                                                    |
|                       |                                           |                           |                                                                        |                                                                                                    |
|                       |                                           |                           |                                                                        |                                                                                                    |
|                       |                                           |                           |                                                                        |                                                                                                    |
|                       |                                           |                           |                                                                        |                                                                                                    |
|                       |                                           |                           |                                                                        |                                                                                                    |
|                       |                                           |                           |                                                                        |                                                                                                    |

# Click on General on the menu on the left.

| DISH POS v3.80.0                | (V) Demo EN Video 🛈                                               | 😚 Dish Support                                                          | t 🗘 Update is available Demo DISH POS 🗸                         |
|---------------------------------|-------------------------------------------------------------------|-------------------------------------------------------------------------|-----------------------------------------------------------------|
|                                 |                                                                   |                                                                         |                                                                 |
| « Minimise menu                 | Menus                                                             |                                                                         |                                                                 |
| <ul> <li>Dashboard</li> </ul>   |                                                                   |                                                                         | Show your reference + Add menu                                  |
| Products                        |                                                                   |                                                                         |                                                                 |
| Dreducts                        | Menus                                                             | Selected menu                                                           | Products                                                        |
| Product groups                  |                                                                   |                                                                         |                                                                 |
| Price levels                    | Enterprise menu     Store menu                                    | Create a sub-folder? This is easily done by dragging an existing folder | Add products or groups of products to menus by dragging them to |
| Menus                           | A derived menu is listed under the menu from which it is derived. | A reference to a product group is marked with an *                      | select several items and drag them to the menu/submenu of your  |
| French menus                    |                                                                   | A reference to a product group is marked with an .                      | choice.                                                         |
| Option menus                    | Q Search                                                          | No results found                                                        |                                                                 |
| Price management                | ✓ ● Menu / 凸面                                                     |                                                                         |                                                                 |
| Periods                         |                                                                   |                                                                         |                                                                 |
| Promotions                      | Menu Order Aggregator                                             |                                                                         |                                                                 |
| $_{\rm V}$ Finance $\checkmark$ | ∧ • Kiosk / ि ⊞                                                   |                                                                         |                                                                 |
| ි General 🗸                     | • Eat-in / 🔂 🛍                                                    |                                                                         |                                                                 |
|                                 | • Takeaway                                                        |                                                                         |                                                                 |
| 🖻 Payment 🗸 🗸                   |                                                                   |                                                                         |                                                                 |
|                                 |                                                                   |                                                                         |                                                                 |
| □ Self-service ✓                |                                                                   |                                                                         |                                                                 |
|                                 |                                                                   |                                                                         |                                                                 |
|                                 |                                                                   |                                                                         |                                                                 |
|                                 |                                                                   |                                                                         |                                                                 |
|                                 |                                                                   |                                                                         |                                                                 |
|                                 |                                                                   |                                                                         |                                                                 |
|                                 |                                                                   |                                                                         |                                                                 |

# • Then proceed by clicking on Facilities.

| DISH POS v3.80.0              | (V) Demo EN Video 0                                               | 😚 Dish Suppor                                                           | rt 🕞 Update is available Demo DISH POS 🗸                        |
|-------------------------------|-------------------------------------------------------------------|-------------------------------------------------------------------------|-----------------------------------------------------------------|
|                               |                                                                   |                                                                         |                                                                 |
| « Minimise menu               | Menus                                                             |                                                                         |                                                                 |
| <ul> <li>Dashboard</li> </ul> |                                                                   |                                                                         | Show your reference + Add menu                                  |
| Products                      |                                                                   |                                                                         |                                                                 |
| Products                      | Menus                                                             | Selected menu                                                           | Products                                                        |
| Product groups                |                                                                   |                                                                         |                                                                 |
| Price levels                  | Enterprise menu     Store menu                                    | Create a sub-folder? This is easily done by dragging an existing folder | Add products or groups of products to menus by dragging them to |
| Menus                         | A derived menu is listed under the menu from which it is derived. | onto another rolder.                                                    | select several items and drag them to the menu/submenu of your  |
| French menus                  |                                                                   | A reference to a product group is marked with an .                      | choice.                                                         |
| Option menus                  | Q Search                                                          | No results found                                                        |                                                                 |
| Price management              |                                                                   |                                                                         |                                                                 |
| Periods                       |                                                                   |                                                                         |                                                                 |
| Promotions                    | • Menu Order Aggregator                                           |                                                                         |                                                                 |
| -√ Finance ✓                  | ∧ • Kiosk 🖉 🔂                                                     | 1                                                                       |                                                                 |
|                               | • Eat-in                                                          |                                                                         |                                                                 |
| ري General                    | Takeaway                                                          |                                                                         |                                                                 |
| General                       |                                                                   |                                                                         |                                                                 |
| Production stations           |                                                                   |                                                                         |                                                                 |
|                               |                                                                   |                                                                         |                                                                 |
| Printers                      |                                                                   |                                                                         |                                                                 |
| App links                     |                                                                   |                                                                         |                                                                 |
| Table map                     |                                                                   |                                                                         |                                                                 |
| Users                         |                                                                   |                                                                         |                                                                 |
| User groups                   |                                                                   |                                                                         |                                                                 |
| POS devices                   |                                                                   |                                                                         |                                                                 |
| Courses                       |                                                                   |                                                                         |                                                                 |
|                               |                                                                   |                                                                         |                                                                 |

D

by METRO

## Click on the down-facing arrow next to the desired facility for expanding a list of options.

| DISH POS v3.80.0    | (V) Demo EN Video 💿                                                                                  | 😚 Dish Support | ↔ Update is available Demo DISH POS ∨ |
|---------------------|----------------------------------------------------------------------------------------------------|----------------|---------------------------------------|
|                     |                                                                                                    |                |                                       |
| « Minimise menu     | Facilities                                                                                           |                |                                       |
| Ø Dashboard         | Q Search                                                                                             |                | + Generate area + Add facility        |
| Products            |                                                                                                    |                |                                       |
| Products            | ▲ Warning: if you order by QR code via the CMS: be aware that QR codes are associated with points of |                |                                       |
| Product groups      | A sale. The QR codes created cannot be reallocated to another point of sale.                         |                |                                       |
| Price levels        |                                                                                                    |                |                                       |
| Menus               | Facilities                                                                                           |                |                                       |
| French menus        | V ID Video Demo English                                                                              |                |                                       |
| Option menus        |                                                                                                    |                |                                       |
| Price management    |                                                                                                    |                |                                       |
| Periods             |                                                                                                    |                |                                       |
| Promotions          |                                                                                                    |                |                                       |
| -\c Finance ✓       |                                                                                                    |                |                                       |
| ,                   |                                                                                                    |                |                                       |
| 🔅 General 🧄         |                                                                                                    |                |                                       |
| General             |                                                                                                    |                |                                       |
| Production stations |                                                                                                    |                |                                       |
| Facilities          |                                                                                                    |                |                                       |
| Cash stores         |                                                                                                    |                |                                       |
| Printers            |                                                                                                    |                |                                       |
| App links           |                                                                                                    |                |                                       |
| Table map           |                                                                                                    |                |                                       |
| Users               |                                                                                                    |                |                                       |
| User groups         |                                                                                                    |                |                                       |
| POS devices         |                                                                                                    |                |                                       |
| Courses             |                                                                                                    |                |                                       |

## Click on the down facing arrow next to the E-Commerce.

| DISH POS v3.80.0              | (V) Demo EN Video 0                                                                                | 😚 Dish Support 🖓 Update is available Demo DISH POS 🗸 |
|-------------------------------|----------------------------------------------------------------------------------------------------|------------------------------------------------------|
| // Minimise menu              |                                                                                                    |                                                      |
| < Minimise menu               | Facilities                                                                                         |                                                      |
| <ul> <li>Dashboard</li> </ul> | Q Search                                                                                           | + Generate area + Add facility                       |
| Products                      | <b>^</b>                                                                                           |                                                      |
| Products                      | Marning: if you order by QR code via the CMS: be aware that QR codes are associated with points of |                                                      |
| Product groups                | sale. The GR codes created cannot be reallocated to another point of sale.                         |                                                      |
| Price levels                  | Excilition                                                                                         |                                                      |
| Menus                         | raunties                                                                                           |                                                      |
| French menus                  | ∧ HD Video Demo English                                                                            |                                                      |
| Option menus                  | V Destaurant                                                                                       |                                                      |
| Price management              |                                                                                                    |                                                      |
| Periods                       | Direct Sale                                                                                        |                                                      |
| Promotions                    | -Commerce 🖉 🗊                                                                                      |                                                      |
| -\∕- Finance                  | ✓ Terrace                                                                                          |                                                      |
| General                       | ∧ Vorder Aggregator                                                                                |                                                      |
| General                       | ✓ Terrace Test                                                                                     |                                                      |
| Production stations           | . · · · · · · · · · · · · · · · · · · ·                                                            |                                                      |
| Facilities                    |                                                                                                    |                                                      |
| Cash stores                   |                                                                                                    |                                                      |
| Applinks                      |                                                                                                    |                                                      |
| Table map                     |                                                                                                    |                                                      |
| Users                         |                                                                                                    |                                                      |
| User groups                   |                                                                                                    |                                                      |
| POS devices                   |                                                                                                    |                                                      |
| Courses                       |                                                                                                    |                                                      |

•

#### Make sure you have two facilities regarding E-Commerce, for example Kiosk Eat-In and Kiosk Takeaway

| DISH POS v3.80.0    | (V) Demo EN Video 💿                                                                                  | 😚 Dish Support | ↓ Update is available Demo DISH POS |
|---------------------|----------------------------------------------------------------------------------------------------|----------------|-------------------------------------|
|                     |                                                                                                    |                |                                     |
| Minimise menu       | Facilities                                                                                           |                |                                     |
| Ø Dashboard         | 0 Search                                                                                             |                | + Generate area + Add facility      |
| Products            |                                                                                                    |                |                                     |
| Products            | ▲ Warning: if you order by QR code via the CMS: be aware that QR codes are associated with points of |                |                                     |
| Product groups      | sale. The QR codes created cannot be reallocated to another point of sale.                           |                |                                     |
| Price levels        |                                                                                                    |                |                                     |
| Menus               | Facilities                                                                                           |                |                                     |
| French menus        | A HD Video Demo English                                                                              |                |                                     |
| Option menus        |                                                                                                    |                |                                     |
| Price management    | V Restaurant                                                                                         |                |                                     |
| Periods             | Direct Sale                                                                                          |                |                                     |
| Promotions          | ∧ E-Commerce 🖉 🗓                                                                                     |                |                                     |
| ∿∕r Finance ✓       | Kiosk Takeaway                                                                                       |                |                                     |
| General 🧄           | Kiosk Eat-in                                                                                         |                |                                     |
| General             | Order2POS // 🕅                                                                                       |                |                                     |
| Production stations |                                                                                                    |                |                                     |
| Facilities          | V Terrace                                                                                            |                |                                     |
| Cash stores         | ✓ Order Aggregator                                                                                   |                |                                     |
| Printers            | → Tarraca Tast Ø 🖨                                                                                   |                |                                     |
| App links           |                                                                                                    |                |                                     |
| Table map           |                                                                                                    |                |                                     |
| User groups         |                                                                                                    |                |                                     |
| POS devices         |                                                                                                    |                |                                     |
| Courses             |                                                                                                    |                |                                     |

#### Click on the editing icon next to one of the options.

| DISH POS v3.80.0                  | (V) Demo EN Video 0                                                                                                    | 分 Dish Support ♀ Dish Support ♀ Update is available Demo DISH POS ∨ |
|-----------------------------------|----------------------------------------------------------------------------------------------------|---------------------------------------------------------------------|
| // Minimise menu                  |                                                                                                    |                                                                     |
| Daskboard                         | Facilities                                                                                                    |                                                                     |
| Dashboard                         | Q Search                                                                                                    | + Generate area + Add facility                                      |
| Products ^                        |                                                                                                    |                                                                     |
| Products                          | Warning: if you order by QR code via the CMS: be aware that QR codes are associated with points of<br>sale. The QR codes created cannot be reallocated to another point of sale. |                                                                     |
| Product groups                    |                                                                                                    |                                                                     |
| Price levels                      | Facilities                                                                                                    |                                                                     |
| Menus<br>French menus             | A HD Video Demo English                                                                                                    |                                                                     |
| Option menus                      |                                                                                                    |                                                                     |
| Price management                  | ✓ Restaurant                                                                                                    |                                                                     |
| Periods                           | Direct Sale                                                                                                    |                                                                     |
| Promotions                        | ∧ E-Commerce 🖉 🗓                                                                                                    |                                                                     |
| √ Finance ✓                       | Kiosk Takeaway                                                                                                    | 1                                                                   |
| 🛞 General 🔨                       | Kiosk Eat-in                                                                                                    |                                                                     |
| General                           | Order2POS                                                                                                    |                                                                     |
| Production stations<br>Facilities | ✓ Terrace                                                                                                    |                                                                     |
| Cash stores                       | ✓ Order Aggregator                                                                                                    |                                                                     |
| Printers<br>App links             | ✓ Terrace Test                                                                                                    |                                                                     |
| Table map                         |                                                                                                    | •                                                                   |
| Users                             |                                                                                                    |                                                                     |
| User groups                       |                                                                                                    |                                                                     |
| POS devices                       |                                                                                                    |                                                                     |
| Courses                           |                                                                                                    |                                                                     |

#### • A new window will open. Click on Menu in the left top corner.

| DISH POS v3.80.0               | (۷ | V) D   | Edit point of sale | Point of sale         |           |         |                       |            | $\otimes$ |
|--------------------------------|----|--------|--------------------|-----------------------|-----------|---------|-----------------------|------------|-----------|
| « Minimise menu                | F  | acili  | Point of sale      | Name* Kiosk Takeaway  |           | Parent* | E-Commerce            |            | ~         |
| Ø Dashboard                    |    | Q S    | ලි Menu            | Numbers / Description |           | Setting | gs                    |            |           |
| Products                       | ^  |        |                    | Direct sale           |           | 🗹 Inhe  | erits settings        |            |           |
| Products                       |    | ⚠      |                    | Table number          |           | 🖂 Visil | ble in app            |            |           |
| Product groups                 |    |        |                    | Table number          |           | 🖂 Pric  | e incl. VAT           |            |           |
| Price levels                   |    | Fac    |                    | Receipt printer       | ~         | Pop     | -up of new order tex  | ct         |           |
| Menus                          |    |        |                    | <b>D</b> _1           |           | Use     | take away number      |            |           |
| French menus                   |    | ~ +    |                    | References            |           | Auto    | omatically log out af | ter ticket |           |
| Option menus                   |    | $\sim$ |                    | Price level           | Inherit 🗸 | Auto    | omatic ticket printin | 9.00       |           |
| Price management               |    |        |                    |                       |           |         |                       |            |           |
| Promotions                     |    |        |                    | Logistics             |           | Identif | ication               |            |           |
|                                |    | ^      |                    | Number of seats       |           | Your re | ference               | 10005      |           |
| √ Finance                      | ř  |        |                    |                       |           |         |                       |            |           |
| General                        |    |        |                    |                       |           | ID      |                       | 123        |           |
| General                        |    |        |                    |                       |           |         |                       |            |           |
| General<br>Dreduction stations |    |        |                    |                       |           |         |                       |            |           |
| Eacilities                     |    | ~      |                    |                       |           |         |                       |            |           |
| Cash stores                    |    |        |                    |                       |           |         |                       |            |           |
| Printers                       |    | Ň      |                    |                       |           |         |                       |            |           |
| App links                      |    | $\sim$ |                    |                       |           |         |                       |            |           |
| Table map                      |    |        |                    |                       |           |         |                       |            |           |
| Users                          |    |        |                    |                       |           |         |                       |            |           |
| User groups                    |    |        |                    |                       |           |         |                       |            |           |
| POS devices                    |    |        |                    |                       |           |         |                       |            |           |
| Courses                        |    |        |                    | Cancel                |           |         |                       |            | Save      |

#### Selected the previously created menu you wish to link to this facility from the drop-down menu.

| DISH POS V3.80.0    | (V) D Edit point of    | sale Menu |                |           |         |            |         | $\otimes$ |
|---------------------|------------------------|-----------|----------------|-----------|---------|------------|---------|-----------|
| « Minimise menu     | Point of sa     Facili | le Name*  | Kiosk Takeaway | ,         | Parent* | E-Commerce |         | ~         |
| Dashboard           | Q s 🚱 Menu             | Menu      |                |           |         |            |         |           |
| Products ^          |                        | POS me    | าน             | Inherit   |         |            |         |           |
| Products            |                        | Colf.com  |                | - Inhanit |         |            |         |           |
| Price levels        |                        | Seit-ser  | ice menu       |           |         |            |         |           |
| Menus               | Fac                    | Menu p    | lanning        |           |         |            |         |           |
| French menus        | ~ H                    | 205       | Colf comico    |           |         |            |         |           |
| Option menus        | ~                      | POS       | Self-service   |           |         |            |         |           |
| Price management    |                        |           | Devied         |           | Manu    |            |         |           |
| Periods             |                        |           | Period         |           | Menu    |            |         |           |
| Promotions          | ~                      |           | None           | ~         | None    |            | ✓ + Adc | ł         |
| √ Finance ✓         |                        |           |                |           |         |            |         |           |
| 💿 General 🔺         |                        |           |                |           |         |            |         |           |
| Broduction stations |                        |           |                |           |         |            |         |           |
| Facilities          | ~                      |           |                |           |         |            |         |           |
| Cash stores         |                        |           |                |           |         |            |         |           |
| Printers            | Ě                      |           |                |           |         |            |         |           |
| App links           | $\sim$                 |           |                |           |         |            |         |           |
| Table map           |                        |           |                |           |         |            |         |           |
| Users               |                        |           |                |           |         |            |         |           |
| User groups         |                        |           |                |           |         |            |         |           |
| POS devices         |                        | Cons      |                |           |         |            |         | Savo      |
| Courses             |                        | Cane      |                |           |         |            |         | Save      |

# • Then do the same for the second menu.

| DISH POS v3.80.0              | (V) D  | Edit point of sale | Menu      |               |          |   |        |         |            |   |       | $\otimes$ |
|-------------------------------|--------|--------------------|-----------|---------------|----------|---|--------|---------|------------|---|-------|-----------|
| « Minimise menu               | Facili | Point of sale      | Name*     | Kiosk Takeawa | у        |   |        | Parent* | E-Commerce |   |       | ~         |
| <ul> <li>Dashboard</li> </ul> | Q s    | 🚳 Menu             | Menu      |               |          |   |        |         |            |   |       |           |
| Products ^                    |        |                    | POS mer   | u             | Takeaway | × | $\sim$ |         |            |   |       |           |
| Products                      |        |                    |           |               |          | ~ |        |         |            |   |       |           |
| Product groups                |        |                    | Self-serv | ice menu      | Inherit  |   | ~      |         |            |   |       |           |
| Price levels                  | Fac    |                    |           |               |          |   |        |         |            |   |       |           |
| Menus                         |        |                    | Menu p    | anning        |          |   |        |         |            |   |       |           |
| French menus                  | ~ F    |                    | POS       | Self-service  |          |   |        |         |            |   |       |           |
| Option menus                  | ~      |                    |           |               |          |   |        |         |            |   |       |           |
| Price management              |        |                    |           | Period        |          |   |        | Мели    |            |   |       |           |
| Periods                       |        |                    |           | Period        |          |   |        | riena   |            |   |       |           |
| Promotions                    | ~      |                    |           | None          |          | ~ |        | None    |            | ~ | + Add |           |
| -\∕ Finance ✓                 |        |                    |           |               |          |   |        |         |            |   |       |           |
| _                             |        |                    |           |               |          |   |        |         |            |   |       |           |
| 🎯 General 🔨 🔨                 |        |                    |           |               |          |   |        |         |            |   |       |           |
| General                       |        |                    |           |               |          |   |        |         |            |   |       |           |
| Production stations           |        |                    |           |               |          |   |        |         |            |   |       |           |
| Facilities                    | $\sim$ |                    |           |               |          |   |        |         |            |   |       |           |
| Cash stores                   | ~      |                    |           |               |          |   |        |         |            |   |       |           |
| Printers                      |        |                    |           |               |          |   |        |         |            |   |       |           |
| App links                     | $\sim$ |                    |           |               |          |   |        |         |            |   |       |           |
| Table map                     |        |                    |           |               |          |   |        |         |            |   |       |           |
| Users                         |        |                    |           |               |          |   |        |         |            |   |       |           |
| User groups                   |        |                    |           |               |          |   |        |         |            |   |       |           |
| POS devices                   |        |                    | Carro     |               |          |   |        |         |            |   |       | C avec    |
| Courses                       |        |                    | Cance     |               |          |   |        |         |            |   |       | Save      |

**DISH** How do I link two different menus in the Kiosk based on Eat-In or Takeaway?

# Click Save.

| DISH POS v3.80.0                | (V) D Edit point of sale | Menu                           |                    | $\otimes$ |
|---------------------------------|--------------------------|--------------------------------|--------------------|-----------|
| « Minimise menu                 | Point of sale            | Name* Kiosk Takeaway           | Parent* E-Commerce | ~         |
| <ul> <li>Ø Dashboard</li> </ul> | a s 🙆 Menu               | Menu                           |                    |           |
| Products ^                      |                          | DOS monu Takeaway X X          |                    |           |
| Products                        |                          |                                |                    |           |
| Product groups                  |                          | Self-service menu Takeaway X Y |                    |           |
| Price levels                    | Fac                      |                                |                    |           |
| Menus                           |                          | Menu planning                  |                    |           |
| French menus                    | ~ F                      | POS Self-service               |                    |           |
| Option menus                    | $\sim$                   |                                |                    |           |
| Periods                         |                          | Period                         | Menu               |           |
| Promotions                      |                          |                                |                    |           |
|                                 | ^                        | None 🗸                         | None V + Add       |           |
| -√ Finance ✓                    |                          |                                |                    |           |
| 🚱 General 🔨                     |                          |                                |                    |           |
| General                         |                          |                                |                    |           |
| Production stations             |                          |                                |                    |           |
| Facilities                      | ~                        |                                |                    |           |
| Cash stores                     |                          |                                |                    |           |
| Printers                        |                          |                                |                    |           |
| App links                       | ~                        |                                |                    |           |
| Table map                       |                          |                                |                    |           |
| Users                           |                          |                                |                    |           |
| User groups                     |                          |                                |                    |           |
| POS devices<br>Courses          |                          | Cancel                         |                    | Save      |
|                                 |                          |                                |                    |           |

#### Click on the editing icon next to one of the options.

| DISH POS v3.80.0                                                       | (V) Demo EN Video 0                                                                                                    | Or Dish Support     Op Update is available     Demo DISH POS ∨ |
|------------------------------------------------------------------------|----------------------------------------------------------------------------------------------------|----------------------------------------------------------------|
| <ul> <li>Minimise menu</li> <li>Dashboard</li> <li>Products</li> </ul> | Facilities       Q Search                                                                                                    | + Generate area + Add facility                                 |
| Products<br>Product groups                                             | Warning: if you order by QR code via the CMS: be aware that QR codes are associated with points of sale. The QR codes created cannot be reallocated to another point of sale. |                                                                |
| Price levels<br>Menus                                                  | Facilities                                                                                                    |                                                                |
| French menus                                                           | ∧ HD Video Demo English                                                                                                    |                                                                |
| Option menus<br>Price management                                       | ✓ Restaurant                                                                                                    |                                                                |
| Periods                                                                | Direct Sale                                                                                                    |                                                                |
| Promotions                                                             | ∧ E-Commerce                                                                                                    |                                                                |
| -√r Finance ✓                                                          | Kiosk Takeaway 🧷 📋                                                                                                    |                                                                |
| 🔅 General 🔨                                                            | Kiosk Eat-in                                                                                                    |                                                                |
| General<br>Production stations                                         | Order2POS 🧷 🗇 🗐                                                                                                    |                                                                |
| Facilities                                                             | V Terrace                                                                                                    |                                                                |
| Cash stores<br>Printers                                                | ✓ Order Aggregator                                                                                                    |                                                                |
| App links                                                              | ✓ Terrace Test                                                                                                    |                                                                |
| Table map<br>Users                                                     |                                                                                                    |                                                                |
| User groups                                                            |                                                                                                    |                                                                |
| POS devices<br>Courses                                                 |                                                                                                    |                                                                |

21 of 33

#### • A new window will open. Click on Menu in the left top corner.

| DIS  | H POS v3.80.0       | (V) D | Edit point of sale | Point of sale                  |           |                           |                  |           | $\otimes$ |
|------|---------------------|-------|--------------------|--------------------------------|-----------|---------------------------|------------------|-----------|-----------|
| « Mi |                     | Facil | Point of sale      | Name <sup>*</sup> Kiosk Eat-in |           | Parent <sup>*</sup> E-Con | nmerce           |           | ~         |
|      | Dashboard           |       | Menu               | Numbers / Description          | 1         | Settings                  |                  |           |           |
| ٢    | Products            |       |                    | Direct sale                    |           | 🖸 Inherits sett           | tings            |           |           |
|      | Products            |       |                    | Total and the                  |           | Visible in ap             | p                |           |           |
|      | Product groups      |       |                    | lable number                   |           | Price incl. V             | AT               |           |           |
|      | Price levels        | Fac   |                    | Receipt printer                | ~         | Pop-up of n               | ew order text    |           |           |
|      | Menus               |       |                    |                                |           | Use take aw               | vay number       |           |           |
|      | French menus        | ~ F   |                    | References                     |           | Automatical               | lly log out afte | ar tickat |           |
|      | Option menus        |       |                    | Price level                    | Inherit 🗸 | Automatical               | icket printing   |           |           |
|      | Price management    |       |                    |                                |           | Automatic t               | icket printing   |           |           |
|      | Periods             |       |                    | Logistics                      |           | Identification            | 1                |           |           |
|      | Promotions          | · ^   |                    | Munches of south               |           |                           |                  |           |           |
| ~~   | Finance 🗸           |       |                    | Number of seats                |           | Your reference            |                  | 10004     |           |
|      |                     |       |                    |                                |           | ID                        |                  | 122       |           |
| \$   | General ^           |       |                    |                                |           |                           |                  |           |           |
|      | General             |       |                    |                                |           |                           |                  |           |           |
|      | Production stations |       |                    |                                |           |                           |                  |           |           |
|      | Facilities          | Ň     |                    |                                |           |                           |                  |           |           |
|      | Cash stores         |       |                    |                                |           |                           |                  |           |           |
|      | Printers            |       |                    |                                |           |                           |                  |           |           |
|      | App links           |       |                    |                                |           |                           |                  |           |           |
|      | Table map           |       |                    |                                |           |                           |                  |           |           |
|      | Users               |       |                    |                                |           |                           |                  |           |           |
|      | User groups         |       |                    |                                |           |                           |                  |           |           |
|      | POS devices         |       |                    | Cancel                         |           |                           |                  |           | Save      |
|      | Courses             |       |                    |                                |           |                           |                  |           |           |

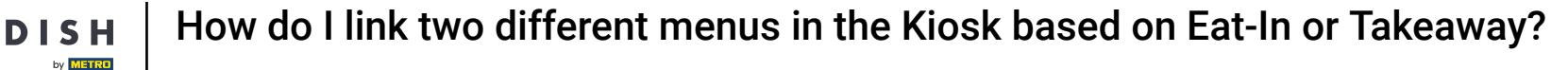

Ð

#### Select the previously created menus for the second facility you wish to link the menus to from the dropdown menus.

| DIS  | H POS v3.80.0              | (V) D  | Edit point of sale | Menu               |           |         |            |   | $\otimes$ |
|------|----------------------------|--------|--------------------|--------------------|-----------|---------|------------|---|-----------|
| « Mi |                            | Facili | Point of sale      | Name* Kiosk Eat-in |           | Parent* | E-Commerce |   | ~         |
|      | Dashboard                  | Q S    | Menu               | Menu               |           |         |            |   |           |
| ٢    | Products ^                 |        |                    | POS menu           | Inherit 🗸 |         |            |   |           |
|      | Products<br>Product groups |        |                    | Self-service menu  | Inherit 🗸 |         |            |   |           |
|      | Price levels               | Fac    |                    | M                  |           |         |            |   |           |
|      | French menus               |        |                    | Menu planning      |           |         |            |   |           |
|      | Option menus               |        |                    | POS Self-service   |           |         |            |   |           |
|      | Price management           | ×      |                    |                    |           |         |            |   |           |
|      | Periods                    |        |                    | Period             |           | Menu    |            |   |           |
|      | Promotions                 |        |                    | Maria              |           |         |            |   |           |
| ~    | Finance 🗸                  | ,      |                    | None               | ~         | None    |            | ~ | + Add     |
|      |                            |        |                    |                    |           |         |            |   |           |
| ¢    | General                    |        |                    |                    |           |         |            |   |           |
|      | General                    |        |                    |                    |           |         |            |   |           |
|      | Production stations        |        |                    |                    |           |         |            |   |           |
|      | Facilities                 | Ň      |                    |                    |           |         |            |   |           |
|      | Cash stores                |        |                    |                    |           |         |            |   |           |
|      | Printers                   |        |                    |                    |           |         |            |   |           |
|      | App links                  |        |                    |                    |           |         |            |   |           |
|      | Users                      |        |                    |                    |           |         |            |   |           |
|      | User groups                |        |                    |                    |           |         |            |   |           |
|      | POS devices                |        |                    |                    |           |         |            |   |           |
|      | Courses                    |        |                    | Cancel             |           |         |            |   | Save      |

#### Click Save for proceeding with the next step.

| DISH POS v3.80.0              | (V) [ | Edit point of sale | Menu      |              |        |     |                    |   | $\otimes$ |
|-------------------------------|-------|--------------------|-----------|--------------|--------|-----|--------------------|---|-----------|
| « Minimise menu               | Facil | Point of sale      | Name*     | Kiosk Eat-in |        |     | Parent* E-Commerce |   | ~         |
| <ul> <li>Dashboard</li> </ul> | Q 9   | 🛞 Menu             | Menu      |              |        |     |                    |   |           |
| Products ^                    |       |                    | POS mer   | าน           | Eat-in | ××  |                    |   |           |
| Products                      |       |                    |           |              |        |     |                    |   |           |
| Product groups                |       |                    | Self-serv | rice menu    | Eat-in | × ~ |                    |   |           |
| Price levels                  | Fa    |                    | Monu n    | lanning      |        |     |                    |   |           |
| French menus                  |       |                    | Menu p    | lanning      |        |     |                    |   |           |
| Option menus                  |       |                    | POS       | Self-service |        |     |                    |   |           |
| Price management              | ×     |                    |           |              |        |     |                    |   |           |
| Periods                       |       |                    |           | Period       |        |     | Menu               |   |           |
| Promotions                    |       |                    |           |              |        |     |                    |   |           |
| . Finance                     |       |                    |           | None         |        | ~   | None               | ~ | + Add     |
| -√ Finance ✓                  |       |                    |           |              |        |     |                    |   |           |
| General 🔨                     |       |                    |           |              |        |     |                    |   |           |
| General                       |       |                    |           |              |        |     |                    |   |           |
| Production stations           |       |                    |           |              |        |     |                    |   |           |
| Facilities                    | Ň     |                    |           |              |        |     |                    |   |           |
| Cash stores                   |       |                    |           |              |        |     |                    |   |           |
| Printers                      |       |                    |           |              |        |     |                    |   |           |
| App links                     |       |                    |           |              |        |     |                    |   |           |
| Table map                     |       |                    |           |              |        |     |                    |   |           |
| Users                         |       |                    |           |              |        |     |                    |   |           |
| User groups                   |       |                    |           |              |        |     |                    |   | _         |
| Courses                       |       |                    | Cance     | el           |        |     |                    |   | Save      |
| -oourses                      |       |                    |           |              |        |     |                    |   |           |

## Click on Self-Service in the menu on the left.

| DISH POS v3.80.0                                                                                  | (V) Demo EN Video 💿                                                                                                    | 😚 Dish Support | O Update is available Demo DISH POS V |
|---------------------------------------------------------------------------------------------------|----------------------------------------------------------------------------------------------------|----------------|---------------------------------------|
| « Minimise menu<br>Periods<br>Promotions \$\scale{r}\$ Finance \$\log\$ \$\log\$ General \$\log\$ | Facilities         Q Search         Marning: if you order by QR code via the CMS: be aware that QR codes are associated with points of sale. The QR codes created cannot be reallocated to another point of sale. |                | + Generate area + Add facility        |
| General                                                                                           | Facilities                                                                                                    |                |                                       |
| Facilities                                                                                        | ∧ HD Video Demo English                                                                                                    |                |                                       |
| Cash stores                                                                                       | ✓ Restaurant                                                                                                    |                |                                       |
| App links                                                                                         | Direct Sale                                                                                                    |                |                                       |
| Table map<br>Users                                                                                | ∧ E-Commerce                                                                                                    |                |                                       |
| User groups                                                                                       | Kiosk Takeaway 🧷 🖻                                                                                                    |                |                                       |
| POS devices                                                                                       | Kiosk Eat-in 🧷 🖻                                                                                                    |                |                                       |
| Customers                                                                                         | Order2POS                                                                                                    |                |                                       |
| Currency                                                                                          | V Terrace                                                                                                    |                |                                       |
| Customer displays                                                                                 | V Order Aggregator                                                                                                    |                |                                       |
| Translations<br>Packaging profiles<br>Scan services                                               | ✓ Terrace Test                                                                                                    |                |                                       |

Payment

D

📜 Self-service

How do I link two different menus in the Kiosk based on Eat-In or Takeaway?

## • Then go to Sales channels.

Sales channels QR codes

DISH

by METRO

| DISH POS v3.80.0                         | (V) Demo EN Video 0                                                                                                    | 😚 Dish Support | 🕠 Update is available Demo DISH POS | ~ |
|------------------------------------------|----------------------------------------------------------------------------------------------------|----------------|-------------------------------------|---|
| « Minimise menu                          |                                                                                                    |                |                                     |   |
|                                          | Facilities                                                                                                    |                |                                     |   |
| 🔞 General 🔹                              | Q Search                                                                                                    |                | + Generate area + Add facility      |   |
| General                                  |                                                                                                    |                |                                     |   |
| Production stations                      | Warning: if you order by QR code via the CMS: be aware that QR codes are associated with points of<br>sale. The QR codes created cannot be reallocated to another point of sale. |                |                                     |   |
| Facilities                               |                                                                                                    |                |                                     |   |
| Cash stores                              | Facilities                                                                                                    |                |                                     |   |
| Printers                                 | A HD Video Demo English                                                                                                    |                |                                     |   |
| App links                                |                                                                                                    |                |                                     |   |
| Users                                    | ✓ Restaurant                                                                                                    |                |                                     |   |
| User groups                              | Direct Sale                                                                                                    |                |                                     |   |
| POS devices                              | ∧ E-Commerce 🖉 🗄                                                                                                    |                |                                     |   |
| Customers                                | Kiosk Takeaway 🖉 🖻                                                                                                    |                |                                     |   |
| Currency                                 | Kiosk Eat-in 🧷 🖻                                                                                                    |                |                                     |   |
| Turnover categories<br>Customer displays | Order2POS                                                                                                    |                |                                     |   |
| Translations                             | ✓ Terrace                                                                                                    |                |                                     |   |
| Packaging profiles<br>Scan services      | ✓ Order Aggregator                                                                                                    |                |                                     |   |
| 😑 Payment 🗸 🗸                            | ✓ Terrace Test                                                                                                    |                |                                     |   |
|                                          |                                                                                                    | -              |                                     |   |
| . Self-service ^                         |                                                                                                    |                |                                     |   |
| Time schedules                           |                                                                                                    |                |                                     |   |

26 of 33

# Click on the editing icon next to the ordering kiosk.

| DISH POS v3.80.0               | (V) Demo EN Video 0 |                                         |                       | 😚 Dish Support     | Opulate is available ■ Demo DISH POS ~ |  |
|--------------------------------|---------------------|-----------------------------------------|-----------------------|--------------------|----------------------------------------|--|
|                                |                     |                                         |                       |                    |                                        |  |
| - Sales channels (6)           |                     |                                         |                       |                    |                                        |  |
| General ^                      | Q Search            |                                         |                       |                    | :≡ Show <b>50 ∨</b> Records            |  |
| General<br>Production stations |                     | Name 🗘                                  | Store 🗘               | Туре 🗘             | URL                                    |  |
| Facilities                     | 0                   | DISH Webshop                            | HD Video Demo English | QR                 |                                        |  |
| Printers                       | 0                   | Grab & Go                               | HD Video Demo English | Self-scan checkout | ြៃ Copy link 🗹 Open link               |  |
| App links                      | 0                   | Kiosk                                   | HD Video Demo English | Ordering kiosk     | ြ Copy link 🗹 Open link                |  |
| Table map<br>Users             | 0                   | Order2POS                               | HD Video Demo English | Webshop            | 다 Copy link 🗹 Open link                |  |
| User groups                    | 0                   | QR - Order resumption + Offline payment | HD Video Demo English | QR                 |                                        |  |
| POS devices<br>Courses         | 0                   | QR - Payment                            | HD Video Demo English | QR                 |                                        |  |
| Customers                      |                     |                                         |                       |                    |                                        |  |
| Currency                       |                     |                                         |                       |                    |                                        |  |
| Turnover categories            |                     |                                         |                       |                    |                                        |  |
| Translations                   |                     |                                         |                       |                    |                                        |  |
| Packaging profiles             |                     |                                         |                       |                    |                                        |  |
| Scan services                  |                     |                                         |                       |                    |                                        |  |
| 🚍 Payment 🗸 🗸                  |                     |                                         |                       |                    |                                        |  |
| Self-service                   |                     |                                         |                       |                    |                                        |  |
| Time schedules                 |                     |                                         |                       |                    |                                        |  |
| Sales channels                 |                     |                                         |                       |                    |                                        |  |
| QR codes                       |                     |                                         | 1                     |                    |                                        |  |

**DISH** How do I link two different menus in the Kiosk based on Eat-In or Takeaway?

Ð

by METRO

In the fulfillment options, select the desired facilities. In this case: Kiosk Eat-in for the Eat-in facility and Kiosk Takeaway for the Takeaway facility.

| DISH POS v3.80.0 (V)                     | D Edit ordering kiosk | General                                      | $\otimes$ |
|------------------------------------------|-----------------------|----------------------------------------------|-----------|
| « Minimise menu<br>. Sale                | General General       | Name* Kiosk                                  |           |
| General 🔦                                | s 🗹 Content           | Store                                        |           |
| General<br>Production stations           | Appearance            | Store HD Video Demo English                  |           |
| Facilities //                            | Opening hours         | Fulfillment options                          |           |
| Printers D<br>App links D                | 2                     | Eat in                                       |           |
| Table map<br>Users                       | 9                     | Eat in facility * Kiosk Eat-in ~<br>Takeaway |           |
| User groups                              | 2                     | Takeaway facility * Kiosk Takeaway ~         |           |
| Courses                                  | 2                     | Scan services                                |           |
| Customers<br>Currency                    |                       | Scan Customer ID                             |           |
| Turnover categories<br>Customer displays |                       | Language settings                            |           |
| Translations<br>Packaging profiles       |                       | Languages German, English, French, Dutch V   |           |
| Scan services                            |                       | Default language* English                    |           |
| 😑 Payment 🗸 🗸                            |                       |                                              |           |
| Self-service                             |                       |                                              |           |
| Sales channels<br>GR codes               |                       | Cancel                                       | Save      |

#### • Then click on Save to apply the changes.

| DISH POS v3.80.0               | (V) D Edit orderi | ng kiosk General            |                                | $\otimes$    |
|--------------------------------|-------------------|-----------------------------|--------------------------------|--------------|
| « Minimise menu<br>·           | Sales General     | Name* Klosk                 |                                |              |
| ැඩි General 🧄                  | Q S 🕜 Conten      | Store                       |                                |              |
| General<br>Production stations | 🛛 Appear          | ance Store                  | HD Video Demo English          |              |
| Facilities                     | 0 Openin          | g hours<br>Fulfillment opti | ons                            |              |
| Cash stores                    | 0                 |                             |                                |              |
| Printers                       |                   | Eat in                      |                                |              |
| App links                      |                   | Eat in facility *           | Kiosk Eat-in                   | $\checkmark$ |
|                                | 0                 | Takeaway                    |                                |              |
| User groups                    | 1                 | Takeaway facility *         | Kiosk Takeaway                 | v            |
| POS devices                    |                   |                             |                                |              |
| Courses                        | Ø                 | Scan services               |                                |              |
| Customers                      |                   | Const Customer ID           |                                |              |
| Currency                       |                   | Scan Customer ID            |                                |              |
| Turnover categories            |                   |                             |                                |              |
| Customer displays              |                   | Language settin             | ngs                            |              |
| Translations                   |                   | Languages                   | German, English, French, Dutch | V            |
| Packaging profiles             |                   | Default language*           | English                        |              |
| Scan services                  |                   |                             |                                |              |
| 😑 Payment 🗸 🗸                  |                   | Identification              |                                |              |
| Self-service                   |                   | ID                          | 5                              |              |
| Time schedules                 |                   |                             |                                |              |
| Sales channels                 |                   | Cancel                      |                                | Save         |
| QR codes                       |                   |                             |                                |              |

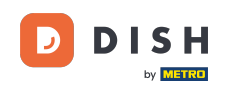

How do I link two different menus in the Kiosk based on Eat-In or Takeaway?

That's it. You completed the tutorial and now know how to link two menus to one ordering kiosk channel. Since there have been changes made, you need to send those to your system, by directing to the general settings.

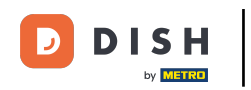

#### How do I link two different menus in the Kiosk based on Eat-In or Takeaway?

| DISH POS v3.80.0        | (V) Demo EN Video 0 |                                         |                       | 😚 Dish Support     | ↔ Update is available Demo DISH POS ∨ |
|-------------------------|---------------------|-----------------------------------------|-----------------------|--------------------|---------------------------------------|
|                         |                     |                                         |                       |                    |                                       |
| « Minimise menu<br>,    | Sales char          | nnels (6)                               |                       |                    |                                       |
| ් General               | Q Search            |                                         |                       |                    | Show 50 ~ Records                     |
| General                 |                     |                                         |                       |                    |                                       |
| Production stations     |                     | Name 🗘                                  | Store 🗘               | Туре 🗘             | URL                                   |
| Facilities              | 0                   | DISH Webshop                            | HD Video Demo English | QR                 |                                       |
| Cash stores<br>Printers | 0                   | Grab & Go                               | HD Video Demo English | Self-scan checkout | ြ Copy link 🖉 Open link               |
| App links               | 0                   | Kiosk                                   | HD Video Demo English | Ordering kiosk     | 다 Copy link [개 Open link              |
| Table map               | 0                   | Order2POS                               | HD Video Demo English | Webshop            | 다 Copy link [개 Open link              |
| User groups             | 0                   | QR - Order resumption + Offline payment | HD Video Demo English | QR                 |                                       |
| POS devices             | 0                   | QR - Payment                            | HD Video Demo English | QR                 |                                       |
| Courses                 |                     |                                         |                       |                    |                                       |
| Currency                |                     |                                         |                       |                    |                                       |
| Turnover categories     |                     |                                         |                       |                    |                                       |
| Customer displays       |                     |                                         |                       |                    |                                       |
| Translations            |                     |                                         |                       |                    |                                       |
| Packaging profiles      |                     |                                         |                       |                    |                                       |
| Scan services           |                     |                                         |                       |                    |                                       |
| 🖯 Payment 🗸 🗸           |                     |                                         |                       |                    |                                       |
| Self-service            |                     |                                         |                       |                    |                                       |
| Time schedules          |                     |                                         |                       |                    |                                       |
| Sales channels          |                     |                                         |                       |                    |                                       |
| QR codes                |                     |                                         |                       | 1                  |                                       |

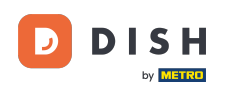

Your kiosk will then display the two recently added menus.

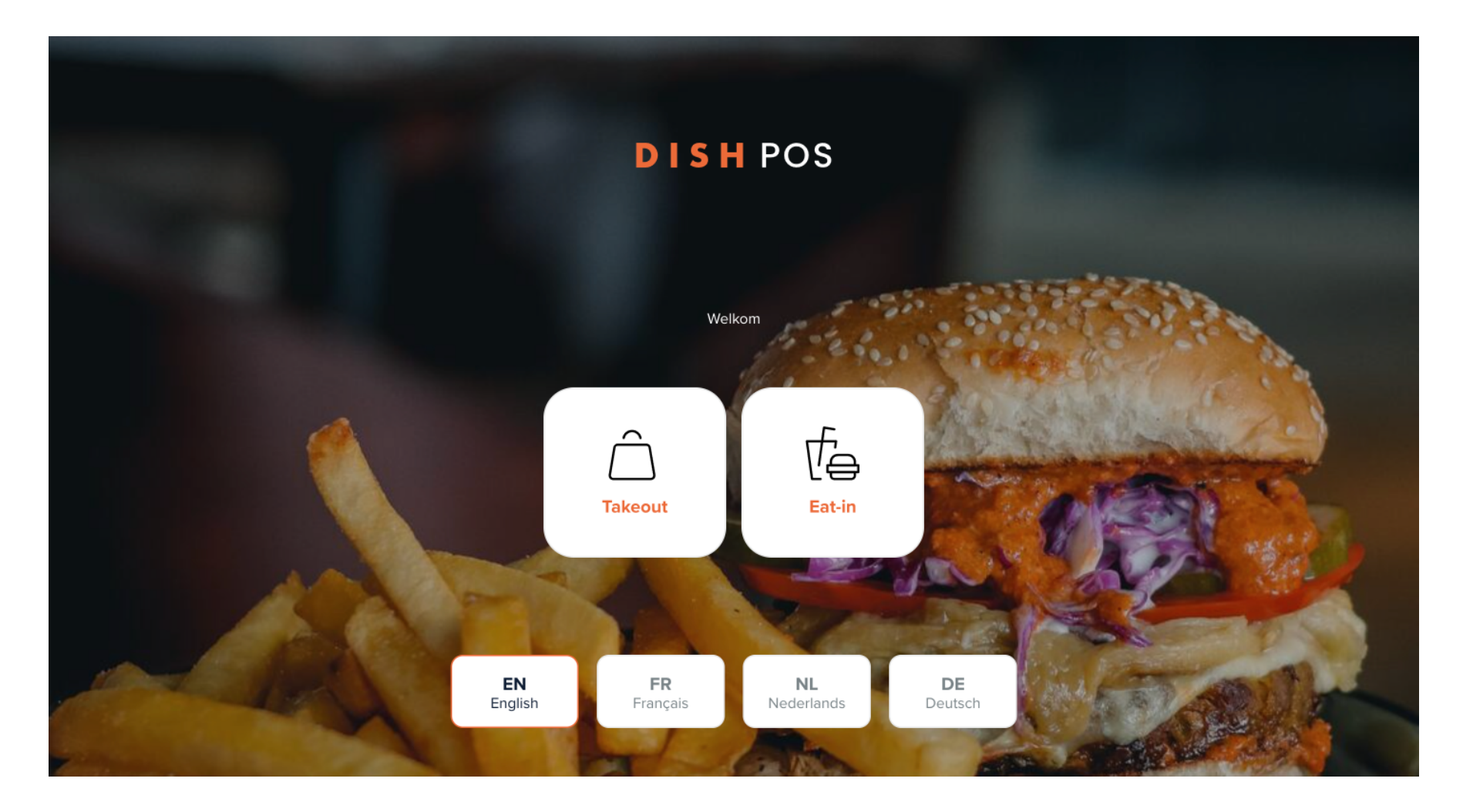

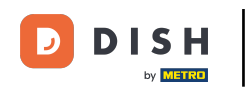

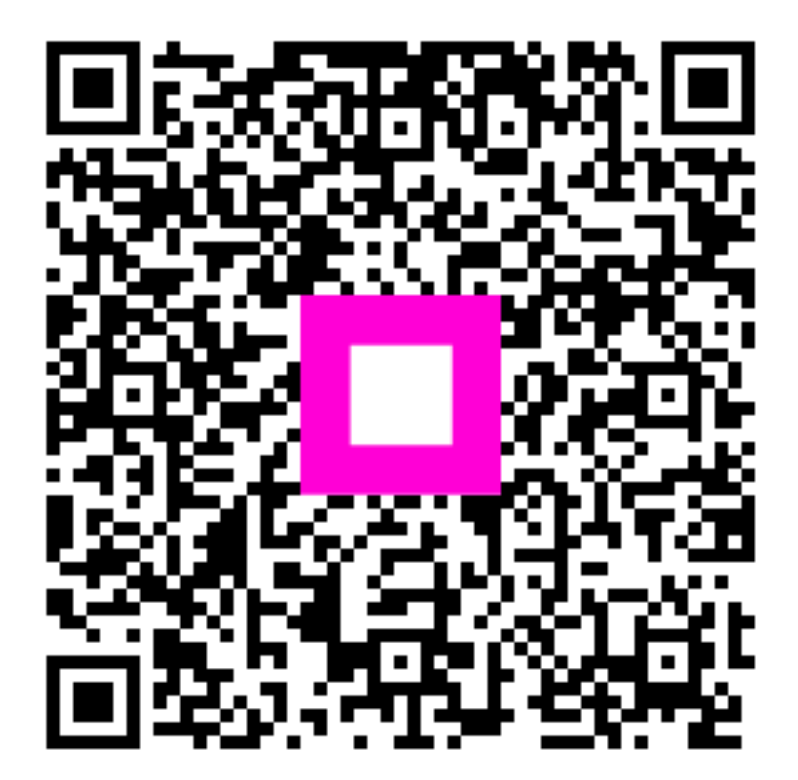

Scan to go to the interactive player